# **INTRODUCTION À D3.JS**

#### ATELIER THÉMATIQUE EN VISUALISATION DE DONNÉES

Antoine Béland

9 octobre 2018

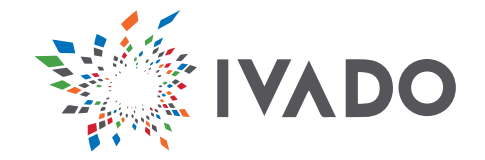

### **QUI SUIS-JE?**

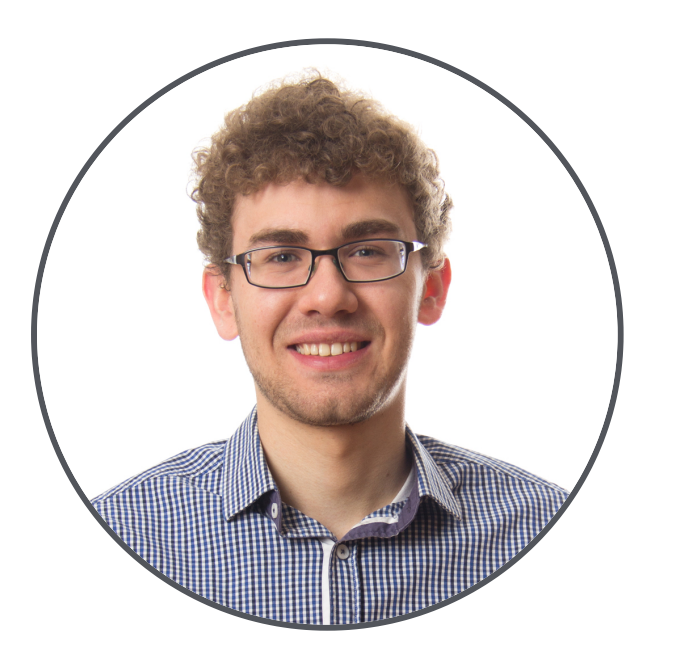

- Baccalauréat en génie logiciel
- Maîtrise recherche en génie informatique (en cours)
- Spécialisation en visualisation de données
- Collaboration avec « Le Devoir »

# QUI ÊTES-VOUS?

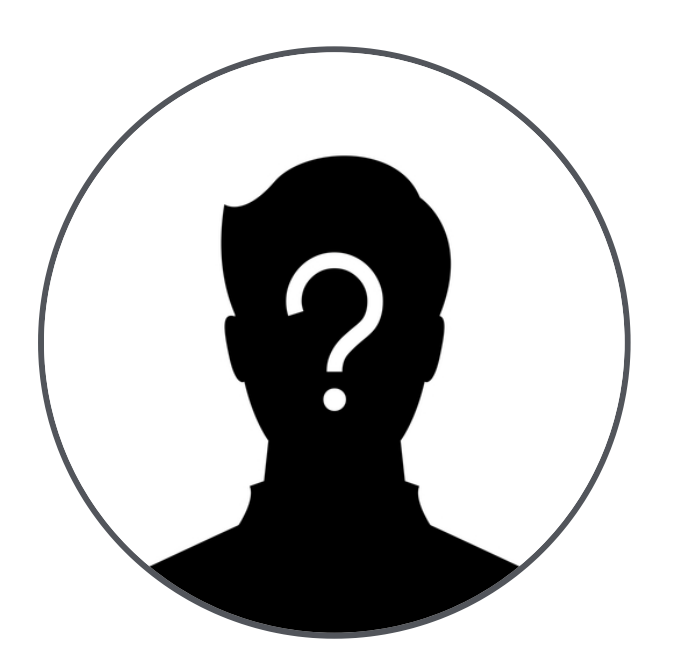

- Expérience en programmation?
- Expérience en JavaScript?
- Expérience avec D3.js?

## **OBJECTIFS DES ATELIERS PRATIQUES**

- 1. Se familiariser avec les fonctionnalités de D3.js
- 2. Connaître les possibilités qu'offre D3.js
- 3. Être en mesure de réaliser une visualisation de base avec D3.js

### PLAN DE L'APRÈS-MIDI

- 1. Qu'est-ce que D3.js?
- 2. Exemples d'application
- 3. Introduction aux langages web
- 4. Introduction aux fonctionnalités de D3.js
- 5. Mise en pratique

### QU'EST-CE QUE D3.JS?

- Bibliothèque JavaScript permettant de réaliser des visualisations sur le web
- Version initiale en 2011, développée par Mike Bostock
- Fournie une panoplie de fonctions utiles pour faciliter la création d'une visualisation
- Permet de personnaliser grandement le rendu

#### Pour l'atelier, nous utiliserons la version 5 de D3.js.

### **EXEMPLES D'APPLICATION**

#### **EXEMPLE 1: CARTE PROPORTIONNELLE**

| Node<br>Link      | Circle<br>Layout        | T            | Tree<br>Map<br>Layout      |                  | Stacked<br>Area<br>Layout |             | e<br>Iderer            | Da          | Color<br>Paleti | e               | Fibor<br>Heap | Sparse<br>Matrix             | S                   | t Interpola                  | Interpolator         |                        | T        | ange if                 |            | iff        |               | gte        |                   | lte                     |                 |                 |  |
|-------------------|-------------------------|--------------|----------------------------|------------------|---------------------------|-------------|------------------------|-------------|-----------------|-----------------|---------------|------------------------------|---------------------|------------------------------|----------------------|------------------------|----------|-------------------------|------------|------------|---------------|------------|-------------------|-------------------------|-----------------|-----------------|--|
| Tree<br>Layout    |                         | L            |                            |                  |                           |             | Arrow                  |             | 0:              | 01              |               |                              |                     | Matrix<br>Interpol           | Color<br>Interpol    | Rectanç<br>Interpol    | 1        | mul                     | gt sub     |            | sub           |            | neq               | lt                      |                 |                 |  |
| Radial            | Directed                | T            | Tree<br>Layout             |                  | Layout                    |             | Туре                   | Pal         | Size<br>Paleti  | Snape<br>Palett |               | Dense                        |                     |                              |                      | ct Numbe<br>oc Interpc |          | div                     | eq         |            | add           |            | mod               | is                      | isa             |                 |  |
| Layout            | Layout                  | B            | Bundled                    |                  | Pie                       |             |                        |             |                 |                 | Неар          | Watrix                       |                     | A                            | Ohiod                |                        |          |                         | - 4        |            |               |            |                   |                         | -               |                 |  |
| Circle            | _                       | R            | Edge<br>Router             |                  | Layout                    |             | I<br>Rendere           | Pa<br>le sh |                 |                 | Node          | 1                            |                     | Interpola                    | 1 Interp             |                        | fn<br>nc | fn                      | variance   |            | where         |            | sele              | ct                      | distinct        | t               |  |
| Packing<br>Layout | Axis<br>Layout          | lr<br>T      | Indented<br>Tree<br>Layout |                  | Random<br>Layout          |             |                        |             | Palet           | te              |               | Matrix                       | Matrix              |                              |                      |                        |          | not                     |            |            |               |            |                   |                         |                 |                 |  |
| Label             |                         | L            |                            |                  |                           |             |                        |             | Chan            |                 |               | Displays                     |                     | Point<br>Interpol            | at                   |                        |          | stddev                  | or         |            |               | average    | e min             |                         | max             |                 |  |
| Labele            | Labeler                 |              | Distort                    | i Tree<br>Filter | Filter                    | List        | Spri                   | te          | опар            | 5 N             | nauis         | Displays                     |                     |                              | Date<br>Interpolator |                        |          |                         | ord        | derby      | sum           |            |                   |                         | _               |                 |  |
|                   | Stacked                 |              |                            |                  |                           | Sca<br>Bind | ale Tree<br>din Builde | Geo         | Geor            | Arrays          | State         | e Pro                        | nort                | Easing                       | Tr                   | ansition               | - 3      | xor                     | yr update  |            | ie cour       |            | ount              |                         |                 |                 |  |
|                   | Area<br>_abeler         | Fich         |                            | Cran             |                           |             |                        |             | Geoi            | Allays          | Olai          | 5 FI0                        | Troporty            | y                            |                      |                        |          | Expression              | Comparise  |            | mparisor      | n Date     |                   |                         |                 |                 |  |
| Propert           | Color Size<br>Enco Enco | Disto        | rtion                      | Dista            | ance<br>r                 |             |                        |             |                 |                 |               |                              |                     | Tween<br>Function<br>Sequenc | Seque                | en Paralle             | lel      | String<br>Util          | Arithmetic |            |               | Match      |                   | Composite<br>Expression |                 |                 |  |
|                   |                         | Oper<br>List | ator Ope<br>Swi            | erator<br>tch    | Sort<br>Operator          |             | Tree                   |             |                 | Dates           | Filte         | r I<br>Value                 | l<br>Value<br>Proxy |                              |                      |                        |          | Expression<br>Iterator  | Fn         |            | Binar<br>Expr |            | <i>i</i><br>ssion | lf                      | lf              |                 |  |
| Encode            |                         |              |                            |                  |                           | Dat         | a                      |             | Colo            |                 |               |                              |                     |                              | ∉ Tran               | l Pa                   | Paus     | IsA                     | Range      |            | Хо            | r          | And               |                         | Or              |                 |  |
| Encode            | Shane                   | Oper         | ator Ope                   | erator           | <br>Operator              | Opi         | Edge                   |             |                 |                 | Orie          | Predicate                    |                     | Schedul                      | Ever                 | Sche                   |          | Variance                | Not        |            | Dis           | stinct     |                   | Minimu                  | ım Su           | ım              |  |
|                   | Encoder                 | OCQU         | Jequence                   |                  | operator                  |             | Sprite                 |             |                 | Sort            | Chio          | 1                            |                     |                              | e                    |                        |          |                         | Literal    |            | Av            | erage      |                   |                         |                 |                 |  |
| Tooltip           | Pan Cont                | rol          | Drag                       |                  | A) Cartes                 |             | Data                   |             |                 |                 |               | Evalua                       | lable               |                              |                      |                        | A        | Aggregate<br>Expression | Variable   |            | Ma            | Maximum    |                   | Count                   |                 |                 |  |
| Contro            | Contrc                  |              | Control                    |                  | Axes                      |             | Event                  |             | Max             | Sho             | ortest H      | dierarchical                 |                     | GraphML                      | JSO                  | JSON<br>Converter      |          | Data                    | Data       |            |               | N          | Sim               | nulation                | Text            |                 |  |
|                   | Click                   |              | Anchor<br>Control          |                  | Axes                      | Axi<br>Lat  | Selectio<br>Event      | Min<br>Cut  | Min<br>Cut      | ra              | 115 0         |                              |                     | Conventer                    | I                    |                        |          | Data D                  |            | Data       | Force         |            |                   |                         | Oprite          |                 |  |
| Select            | Hover                   | rol          | Contrc I                   | 1                |                           |             |                        |             | 1               |                 | A Constant    | Agglor Comm<br>Cluste Struct |                     | Delimited<br>Text            | Data                 | Data                   |          | Schema                  |            | Table      |               | Particle S | Spring<br>Force   | Gravity<br>Force        | Dirty<br>Sprite | Dirty<br>Sprite |  |
| Contrc            | Contrc<br>Expa          | ind          | C                          | ontrc            | Andre                     |             | Tooltip<br>Event       |             | Link<br>Distai  | nce             | Span<br>Free  |                              |                     | Converter                    | CON                  | enters                 |          | Field                   |            | Set        |               |            |                   |                         | Rect            | Line            |  |
|                   | Control                 |              |                            |                  | Grid                      |             | Visualiz               | zation Botu |                 | oonno           |               |                              |                     | Time<br>Scale                | Sca                  | ale                    |          | Quantile<br>Scale       |            | l<br>Scale |               | Spring     | Drag              | l<br>Farra              | Sprite          | e Spri          |  |
|                   |                         |              |                            |                  |                           |             | Event                  |             | Centr           | ality           | P             | Merge                        |                     |                              | Ord                  | Ordinal                |          | 0                       |            | Man        |               |            | Force             | Force                   |                 |                 |  |

#### **EXEMPLE 2: DIAGRAMME DE FLUX**

Rechercher un endroit...

### **EXEMPLE 3: CHOROPLÈTHE**

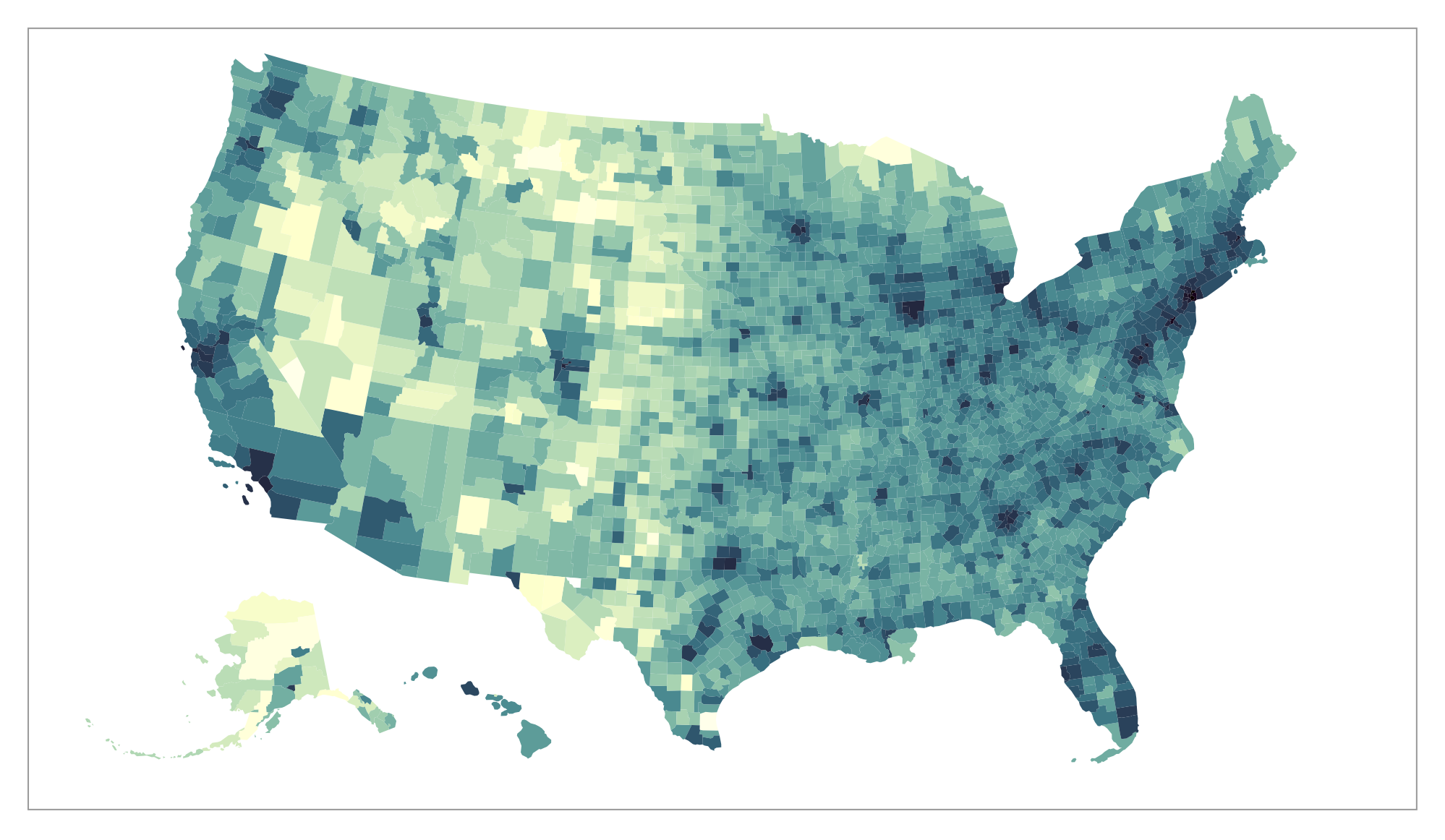

## **INTRODUCTION AUX LANGAGES WEB**

### HTML

- Langage de balisage permettant de définir la structure d'une page web
- Chacun des éléments est représenté par une balise d'un certain type (h1, p, etc.)
- Il est possible d'ajouter des attributs sur les balises (id, class, etc.)

### HTML — EXEMPLE D'UNE PAGE

<!DOCTYPE html> <html> <body> <h1>Le titre de ma page</h1> Un <strong>paragraphe</strong> associé à ma page. </body> </html>

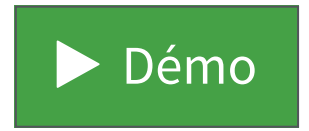

### HTML – BALISE SVG

- Permet de dessiner des éléments vectoriels sur une page web
- Balise très importante pour D3.js
- Non destructif aux agrandissements

#### HTML — MATRICIEL VS SVG

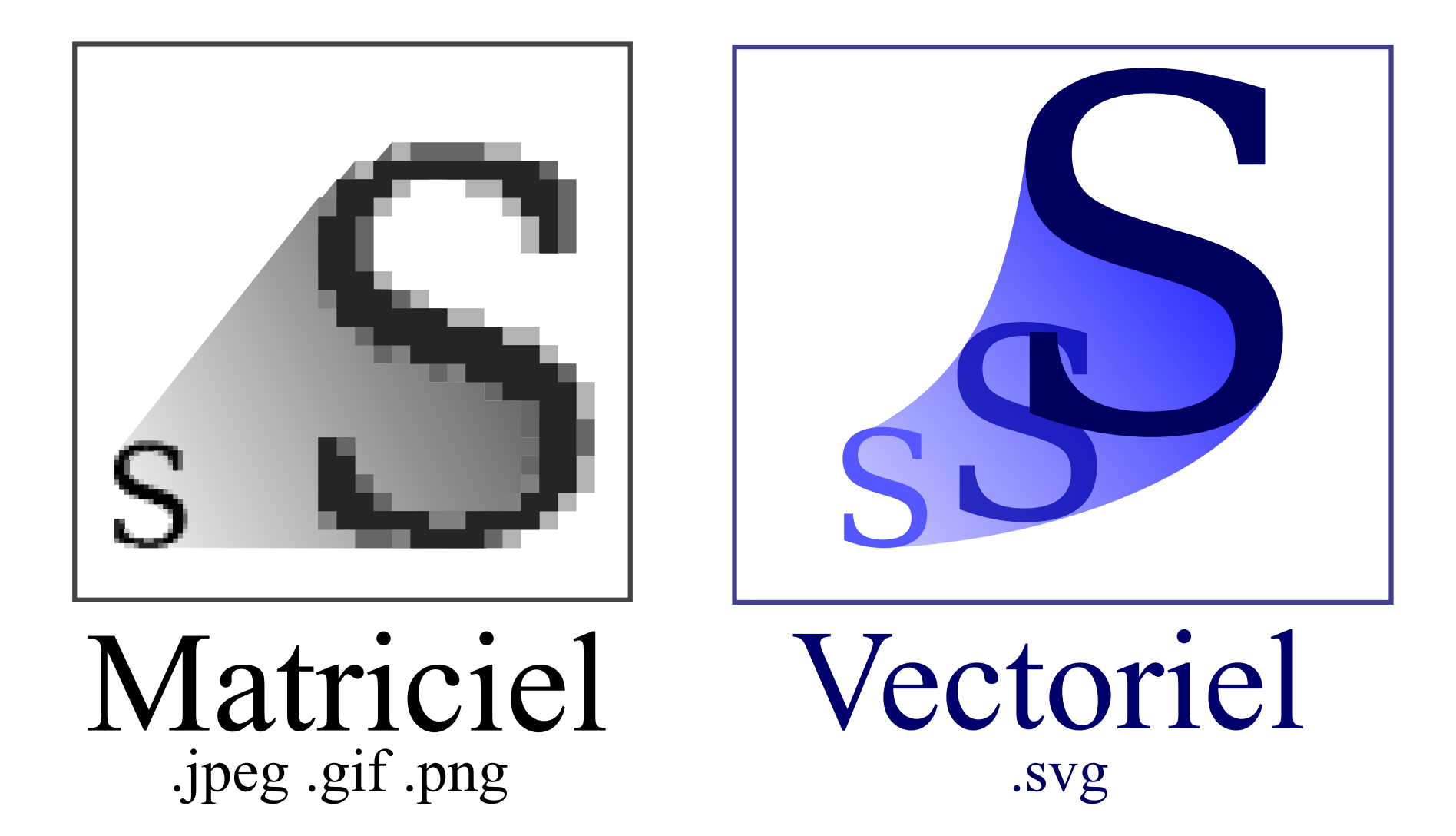

C Différence conceptuelle entre les images matricielles et vectorielles · Yug, 2011 | CC BY-SA 2.5

## HTML — ÉLÉMENTS VECTORIELLES

- **circle** (attributs: cx, cy, r)
- **ellipse** (attributs: cx, cy, rx, ry)
- polygon (attribut: points)
- rect (attributs: x, y, width, height)
- **text** (attributs: x, y)
- etc.

#### HTML — EXEMPLE D'UNE BALISE SVG

```
<svg width="300" height="200">
    <!-- Un rectangle -->
    <rect width="100" height="80" x="0" y="70" fill="green"/>
    <!-- Une ligne -->
    <line x1="5" y1="5" x2="250" y2="95" stroke="red"/>
    <!-- Un cercle -->
    <circle cx="90" cy="80" r="50" fill="blue"/>
    <!-- Un texte -->
    <text x="180" y="60">Un texte</text>
</svg>
```

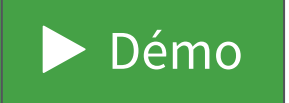

### HTML – POUR EN SAVOIR EN PLUS

- Tutoriel sur le langage HTML
- Tutoriel sur les images SVG
- Référence sur les balises HTML
- Référence sur les éléments SVG

#### CSS

- Langage permettant de décrire la présentation d'un document HTML
- Applique un style particulier en utilisant des règles et des sélecteurs

### CSS — RÈGLES

Durant l'atelier, nous utiliserons principalement:

- **fill**: couleur de remplissage
- **height**: hauteur d'un élément
- **stroke**: couleur de la bordure
- stroke-width: taille de la bordure
- width: largeur d'un élément

## CSS — SÉLECTEURS

Pour appliquer un style, il faut utiliser un sélecteur:

- **element**: applique un style à tous les éléments sélectionnés
- **.classe**: applique un style à tous les éléments ayant la classe sélectionnée
- **#identifiant**: applique un style à l'élément ayant l'identifiant sélectionné

#### CSS — EXEMPLE

```
line {
  stroke: green;
  stroke-width: 4px;
}
.rouge {
  fill: red;
}
#rectangle {
 fill: yellow;
  stroke: blue;
  stroke-width: 5px;
}
```

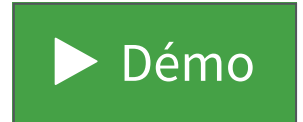

### CSS — POUR EN SAVOIR EN PLUS

• Tutoriel sur le langage CSS

### JAVASCRIPT

- Langage de programmation de script faiblement typé
- Permet de manipuler une page web, soit le DOM (*Document Object Model*)
- Permet l'interaction avec l'utilisateur via des évènements

### JAVASCRIPT — SYNTAXE

```
// Déclaration d'une variable
var variable = 1;
var liste = [ 1, 2, 3, 4, 5 ]; // Déclaration d'une liste
var obj = \{
                               // Déclaration d'un objet
 prenom: 'Antoine',
 nom: 'Béland'
};
function fct1() { /* ... */ } // Déclaration d'une fonction
const fct2 = () => \{\}
                             // Déclaration d'une fonction
                            // Condition
if (variable === 1) {
 console.log('OUI');
```

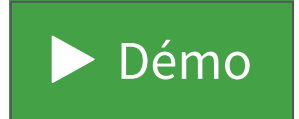

### JAVASCRIPT — TRUCS ET ASTUCES

- Utiliser la console web pour votre débogage (console.log)
- Utiliser l'inspecteur du DOM du navigateur

### JAVASCRIPT — POUR EN SAVOIR PLUS

- Tutoriel sur le langage JavaScript
- Guide sur la manipulation de tableaux en JavaScript

# INTRODUCTION AUX FONCTIONNALITÉS DE D3.JS

### D3.JS – À SAVOIR

- L'appel aux fonctions de D3.js commence toujours par l'appel à l'objet d3
- Il est possible d'effectuer un chainage de fonctions:

```
d3.fonction1()
   .fonction2()
   .fonction3();
```

## D3.JS – SÉLECTION D'ÉLÉMENTS

- Élément fondamental de la bibliothèque
- Permet de sélectionner un ou plusieurs éléments dans le document HTML
- On utilise la fonction d3.select ou la fonction d3.selectAll
- Les fonctions de sélection prennent en paramètre un sélecteur CSS (élément, classe ou identifiant)

## D3.JS – MODIFICATION D'UNE PROPRIÉTÉ

- Une fois une sélection effectuée, il est possible de modifier des propriétés sur les éléments
- On utilise la fonction attr pour modifier la valeur d'un attribut
- On utilise la fonction style pour modifier un élément de style

## D3.JS — EXEMPLE (SÉLECTION SIMPLE)

```
d3.select('line')
.attr('x1', 50) // Modification de la position X
.attr('y1', 150) // Modification de la position Y
.style('stroke', 'purple'); // Modification de la couleur
```

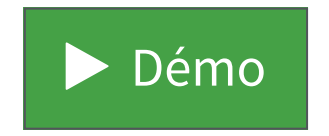

## D3.JS — EXEMPLE (SÉLECTION MULTIPLE)

#### d3.selectAll('.rouge') .style('fill', 'gray'); // Modification de la couleur

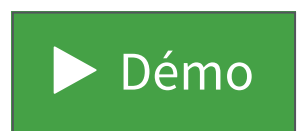

# D3.JS – CRÉATION D'UN ÉLÉMENT

- Une fois une sélection effectuée, il est possible d'ajouter de nouveaux éléments
- On utilise la fonction append pour créer un nouvel élément dans l'élément sélectionné

### D3.JS – EXEMPLE (CRÉATION)

```
d3.select('svg')
.append('rect') // Création d'un rectangle
.attr('x', 10)
.attr('y', 10)
.attr('width', 50)
.attr('height', 50)
.style('fill', 'red');
```

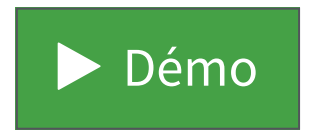

## D3.JS – ASSOCIATION DE DONNÉES

- L'association de données (*data binding*) est un autre concept fondamental à comprendre
- Permet de lier des données aux éléments d'une sélection
- On utilise la fonction data sur une sélection multiple pour y associer un tableau de données

### D3.JS – ASSOCIATION DE DONNÉES

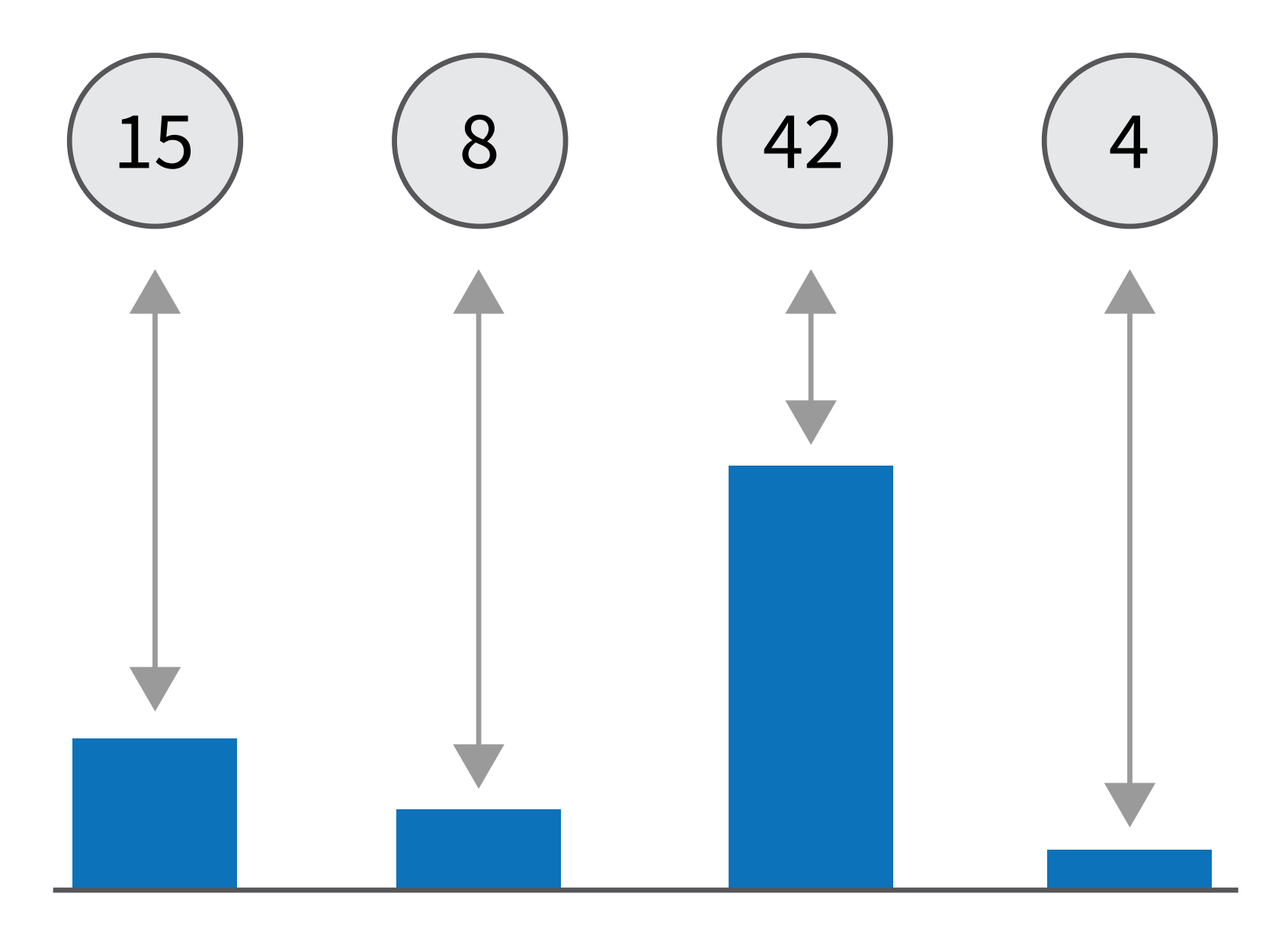

## D3.JS – ASSOCIATION DE DONNÉES

```
const svg = d3.select('svg'); // Élément de base
svg.selectAll('rect') // Sélection multiple
.data([ 15, 8, 42, 4 ]) // Association des données
.enter() // Doit créer de nouveaux élém
.append('rect'); // Création d'un rectangle
.attr('width', d => d); // Utilise les données courant
```

- La fonction selectAll peut être vue comme une boucle qui utilise les données de data
- Pour chacun des éléments à créer, les données courantes sont spécifiées (d)

#### D3.JS — EXEMPLE (ASSOCIATION)

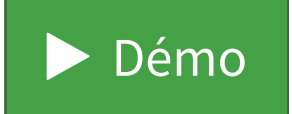

# D3.JS – ÉVÈNEMENTS

- Lorsqu'un élément est sélectionné, il est possible de lui associer des évènements.
- On utilise la fonction on pour y associer un évènement particulier

## D3.JS – ÉVÈNEMENTS

- **click**: survient lorsque l'élément est cliqué
- mouseenter: survient lorsque la souris vient de commencer à survolé l'élément
- mouseleave: survient lorsque la souris vient de finir de survoler l'élément
- etc.

## D3.JS – EXEMPLE (ÉVÈNEMENTS)

```
const colors = [ 'yellow', 'blue', 'green' ];
d3.select('svg')
  .selectAll('rect')
  .data([ 100, 50, 75 ])
  .enter()
  .append('rect')
  .attr('x', (d, i) => i * 50)
  .attr('y', d => 100 - d)
  .attr('width', 50)
  .attr('height', d => d)
  .style('fill', 'red')
  .on('click', (d, i, elements) => {
    d3.select(elements[i]).style('fill', colors[i]);
  });
```

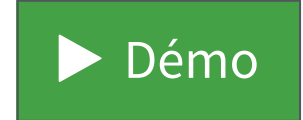

## **MISE EN PRATIQUE**

### **MISE EN PRATIQUE**

 Réaliser un bar chart horizontal à partir des données sur le nombre de députés élus par parti

#### Québec 2018

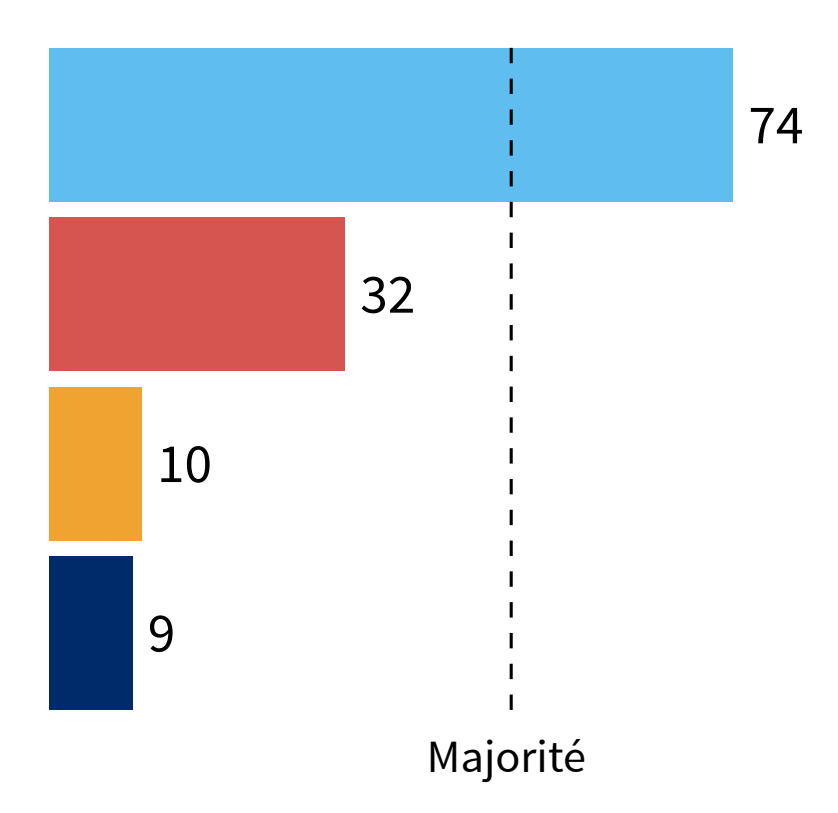

### MISE EN PRATIQUE — DIRECTIVES

- La longueur maximale d'une barre doit être de **300 px** (si 100% des députés élus)
- La hauteur de chacune des barres doit être de **50 px**
- Un espacement de 5 px doit être présent entre les barres
- Une ligne pointillée doit indiquer une majorité

### MISE EN PRATIQUE

- Pour débuter, téléchargez le dossier ZIP contenant le code de départ pour l'exercice
- Complétez, par la suite, le fichier script.js

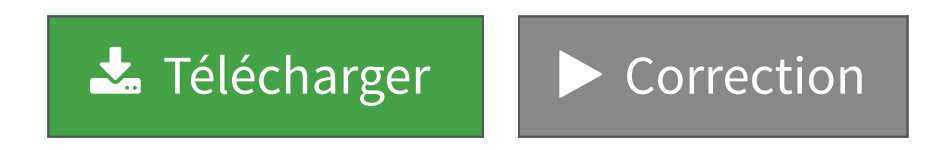